## Informacje dotyczące uzyskania dostępu do dziennika elektronicznego:

- Dostęp do dziennika może mieć uczeń oraz rodzic (prawny opiekun) ucznia Gimnazjum w Dłutowie.
- 2. Dostęp do dziennika dla ucznia i rodzica jest bezpłatny.
- 3. Konieczne jest posiadanie poczty elektronicznej adresu e-mail.
- 4. Dostęp ucznia i dostęp rodzica ma nieco inne funkcje. Dlatego wskazane jest by każdy logował się oddzielnie.
- 5. Aby uzyskać dostęp należy podać wychowawcy adres e-mail używany przez rodzica.
- 6. Należy wejść na stronę dziennika elektronicznego korzystając z linku na stronie gimnazjum.
- 7. W miejscu na login wpisać podany wychowawcy adres e-mail
- 8. Kliknąć napis "Nie pamiętam lub nie mam jeszcze hasła"
- 9. Otworzyć swoją pocztę elektroniczną.
- 10. Otworzyć e-mail od UONET
- 11. Przeczytać wiadomość i kliknąć podany link do zalogowania się.
- 12. Na otworzonym formularzu wpisujemy login (swój e-mail) oraz samodzielnie wybrane hasło. Potwierdzamy. Opuszczamy tę stronę.
- 13. Wchodzimy na stronę dziennika elektronicznego.
- 14. Wpisujemy login (e-mail) i utworzone właśnie hasło. Logujemy się.
- 15. Każde kolejne logowanie do systemu odbywa się poprzez podanie adresu e-mail i hasła.
- 16. System będzie wymuszał zmianę hasła co 30 dni.
- 17. Haseł nie zapisujemy na stałe w naszych komputerach i nie udostępniamy uczniom, bo uczniowie mają swoje loginy i hasła.

## Uwaga!

1. Przeglądarka Firefox nie instaluje aplikacji z dziennika elektronicznego.

Proszę zainstalować w przeglądarce Firefox dodatek Microsoft.NET FrameworkAssitant.

2. Przeglądarka Google Chrome nie instaluje aplikacji z dziennika elektronicznego.

Proszę zainstalować w przeglądarce Chrome dodatek ClickOnce for Google Chrome.